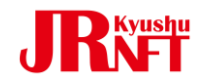

## JR九州NFT

## ① QRコードからの購入ガイド

# <u>②「イベント配布無料NFT」お受け取りガイド</u>

2025 I/I0版 Ver,I.0

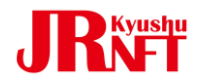

# JR九州NFT ① QRコードからの購入ガイド

2024/12/26版 Ver,1.0

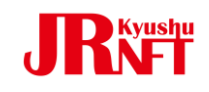

## 【モバイル端末ご利用】 "Safari""Google Chrome"をご利用ください。

500 お買上げ特曲 ②【上り】16:55着 ①【下り】10:54発 デザイン デザイン 久留米駅 滞在中のみ 購入可 ●NFTのご購入には位置情報の取得が必要です お持ちの端末の設定を、位置情報を取得できる状態でご利用くださ **JRNET** ご利用ガイド・ ※ポスターイメージ

駅に設置されたNFT販売用ポスターの

モードでスキャンしてください。

QRコードをお持ちのスマートフォンのカメラ

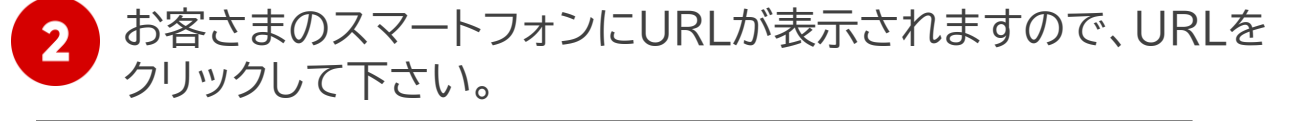

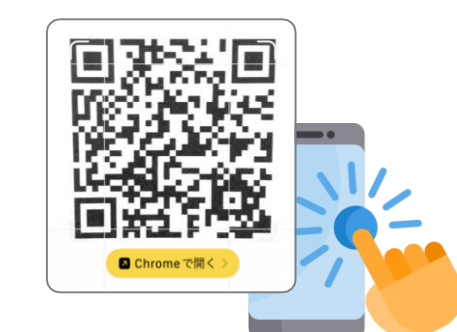

【ご注意】 NFT配付を受け取るには位置情報の取得が 必要となります。

端末の位置情報サービスを「オン」にした上で、 ブラウザの位置情報利用も「許可」にして ご利用ください。

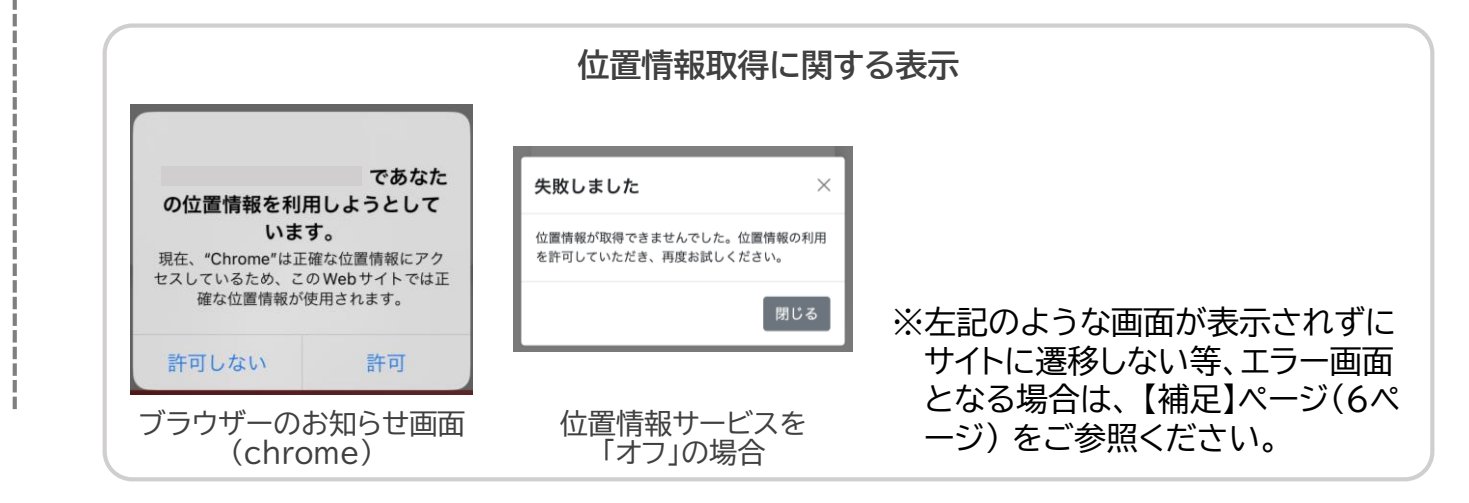

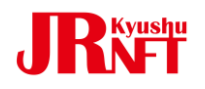

3

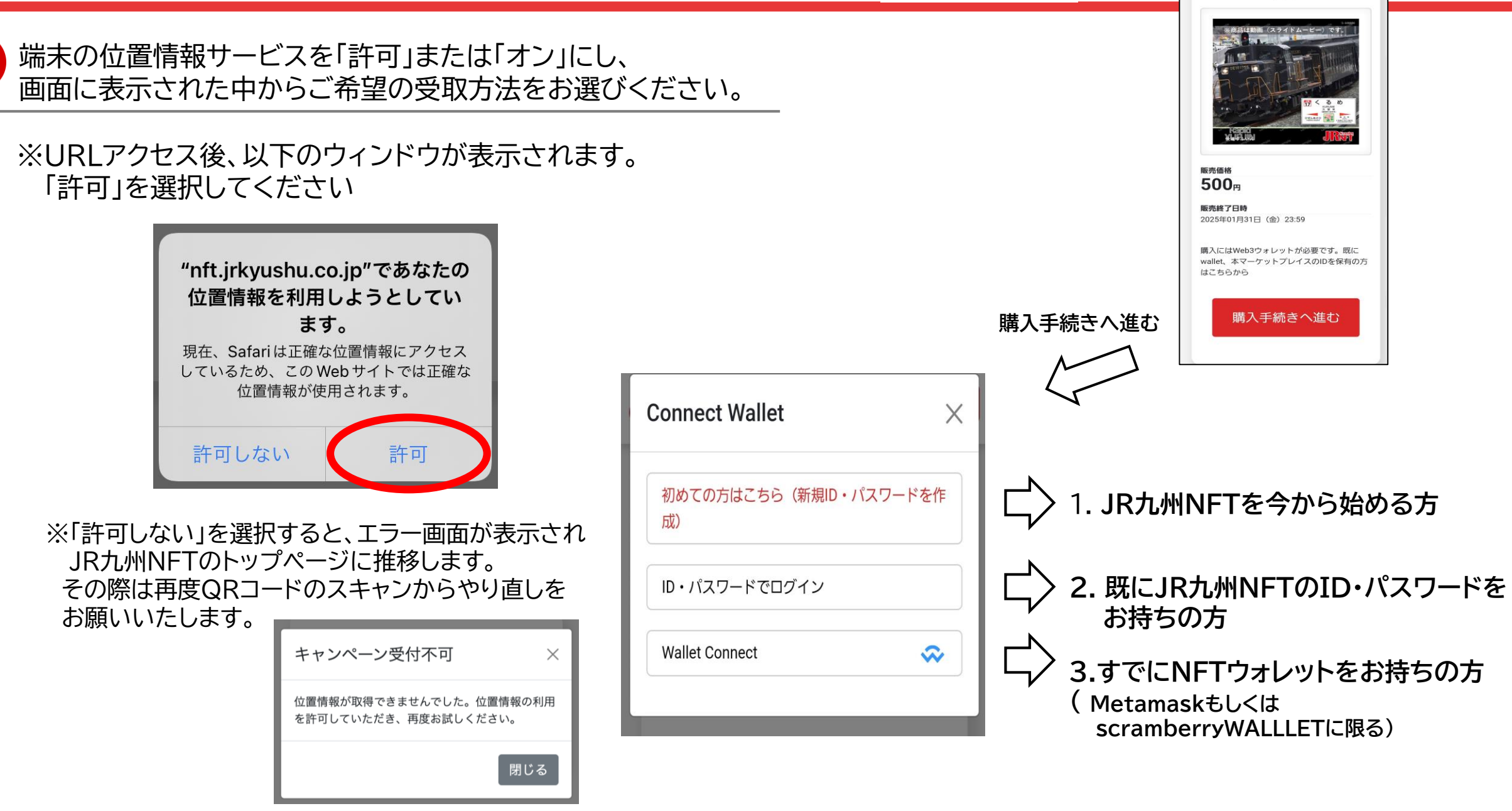

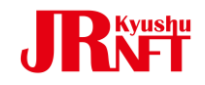

NFT受取方法1: JR九州NFTを今から始める方、 作成したウォレットをお持ちでない方

1.以下の画面が表示されますので、青枠内にメールアドレスを ご入力の上、「送信」をクリックしてください。

※送信ボタン押下後、エラー画面が表示される場合は、 【補足】ページ(6・7ページ)をご参照ください。 2. ご入力のメールアドレスに、ID・パスワード等の情報が 届きます。メールをご確認の上、ログインしてください。

3.「カード決済」よりクレジットカード情報を入力しご購入ください

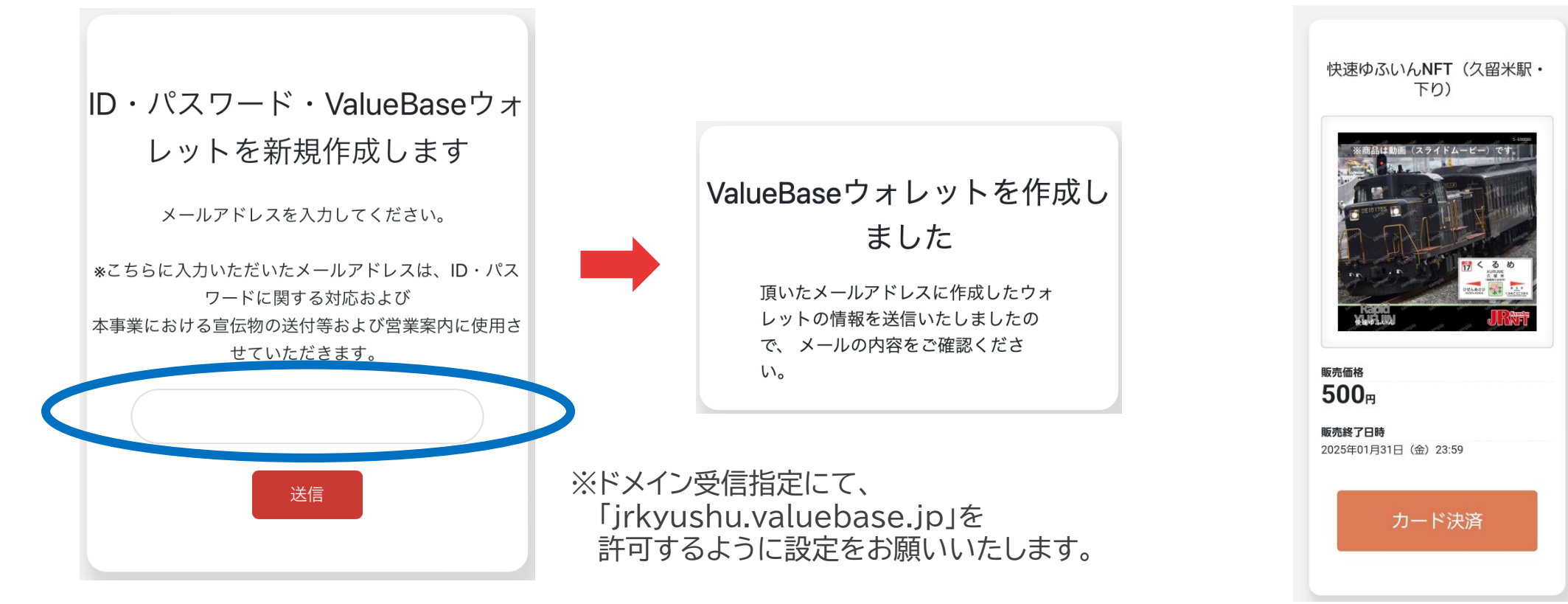

### 42 NFT受取方法2: 既にJR九州NFTのID・パスワードをお持ちの方

- 1.お持ちのJR九州NFTのIDとパスワードをご入力ください。 ご入力後、「送信」をクリックしてください。
  - ※送信ボタン押下後、エラー画面が表示される場合は、 【補足】ページ(6・7ページ)をご参照ください。

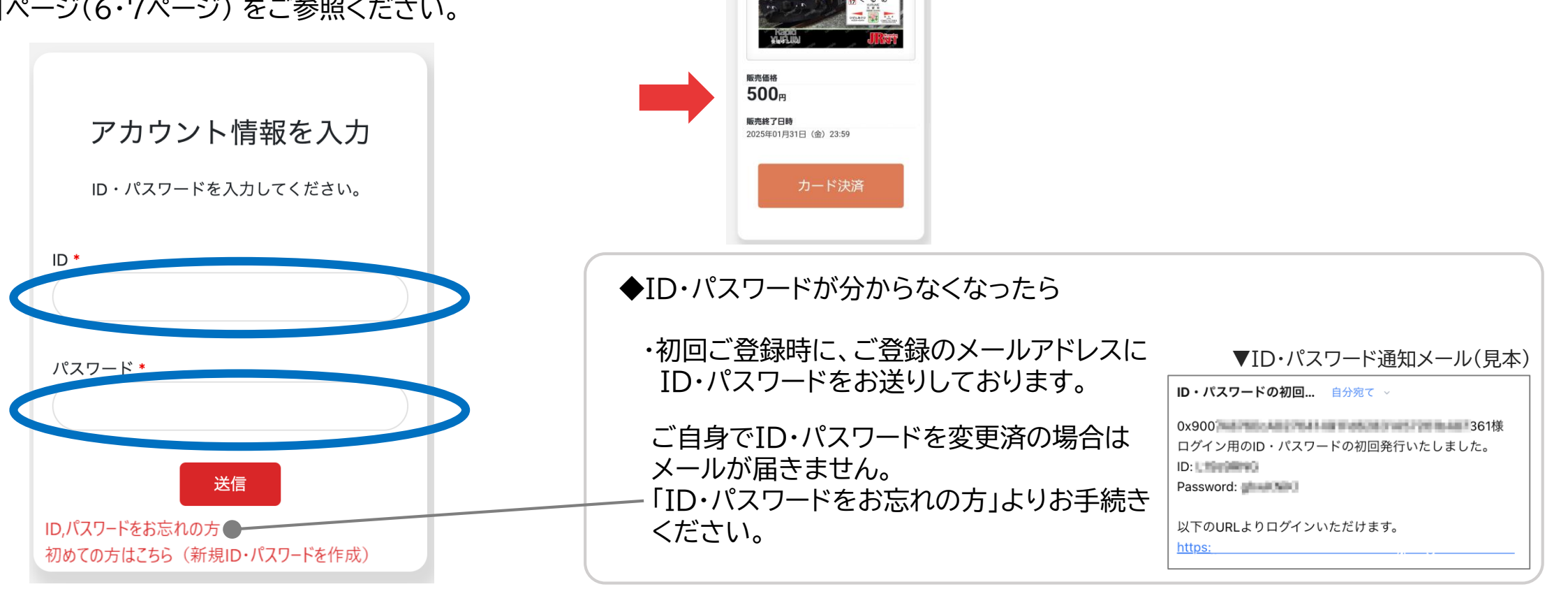

快速ゆふいんNFT (久留米駅・ 下り) 2. 「カード決済」より

ご購入ください

クレジットカード情報を入力し

NFT受取方法3: Metamask·scramberryWALLLETで受取希望の方

- 1. 「WalletConnect」の画面より、Metamaskまたは scramberryWALLLETをご選択ください。
  - ※接続がうまくいかないことがあります。その際はもう一度 ウォレットとの接続を行ってください。
     ※現在、JR九州NFTと接続できる他社ウォレットはMetamask またはscramberryWALLLETのみとなっております。

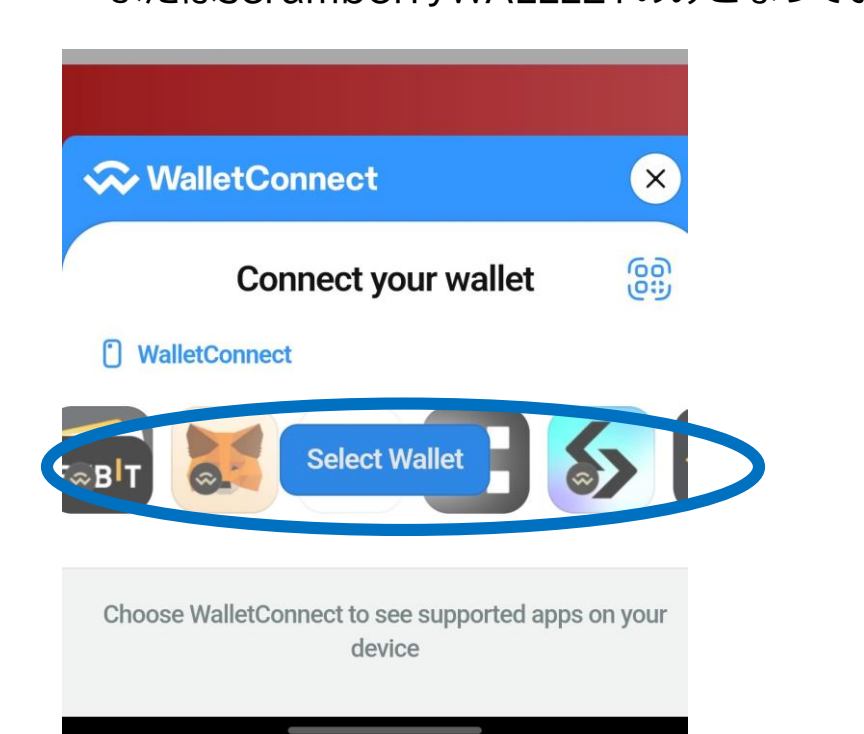

2.「カード決済」より、クレジットカード情報を入力し、 ご購入ください

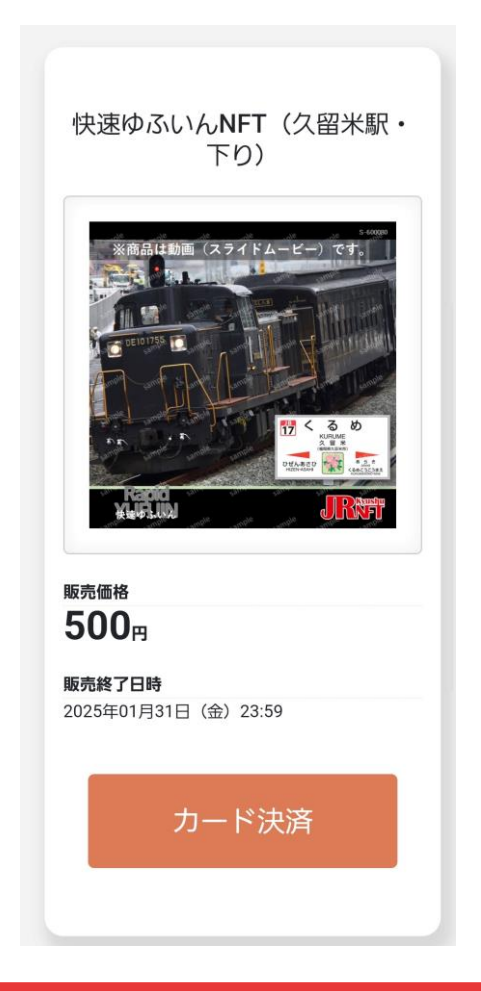

### 【補足】位置情報取得に関する通知が表示されず、エラーになる場合 または、送信ボタン押下後にエラーになる場合

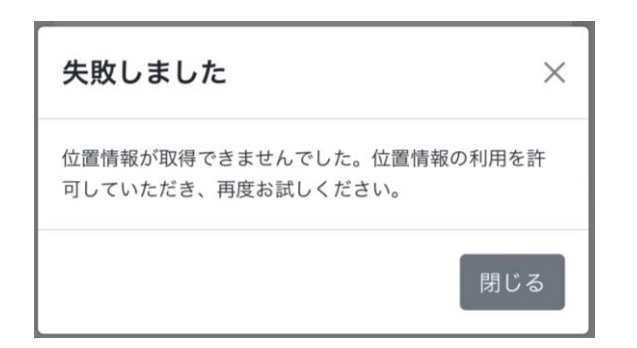

エラーメッセージ 位置情報が取得できませんでした。 位置情報の利用を許可していただき、 再度お試しください。

#### 可能性のある原因

①GPSの精度が悪い環境です。 ②端末のブラウザの位置情報利用を 「許可しない」、または、 端末の位置情報サービスがオフに なっています。

### 対応①

現在の場所から少し移動するか、時間をおいて再度お試しください。

### 対応2

く 設定

( 戻る

(A) 端末に表示された位置情報の「許可」をお願いいたします。 (B) 位置情報サービスの設定は以下の点に注意してご確認ください。

#### プライバシー Safari-1 4 Q 設定を検索 ★ ユーザー補助 ディスプレイ、操作、音声 オン ✓ 位置情報サービス 位置情報の権限 セキュリティ ⋳ スタート画面、デバイスを探す、アプリのセキュリティ Android-1 O プライバシー 権限、アカウント アクティビティ、個人データ ● 連絡先 Chrome 位置情報 位置情報 ON-7個のアプリに位置情報へのアクセスを許可 0 位置情報サービス 緊急情報と緊急通報 <sup>緊急 SOS、医療情報、アラー</sup> アプリの使用中のみ許可 ۲ 位置情報を使用 regionPav Safari-2 毎回確認する 最近のアクセス 0 許可しない しなし With BCAgent Shazam <u></u> より。な 位置情報を 使用 Chro およその位置情報にアクセス Safari @ Web Android-2 カメラ Shazam 6

※Androidの画面は端末により異なります。

"nft.jrkyushu.co.jp"であなたの

位置情報を利用しようとしてい ます。

現在、Safariは正確な位置情報にアクセス

しているため、この Web サイトでは正確な

位置情報が使用されます。

許可しない

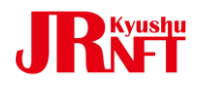

### 【補足】送信ボタン押下後にエラーになる場合

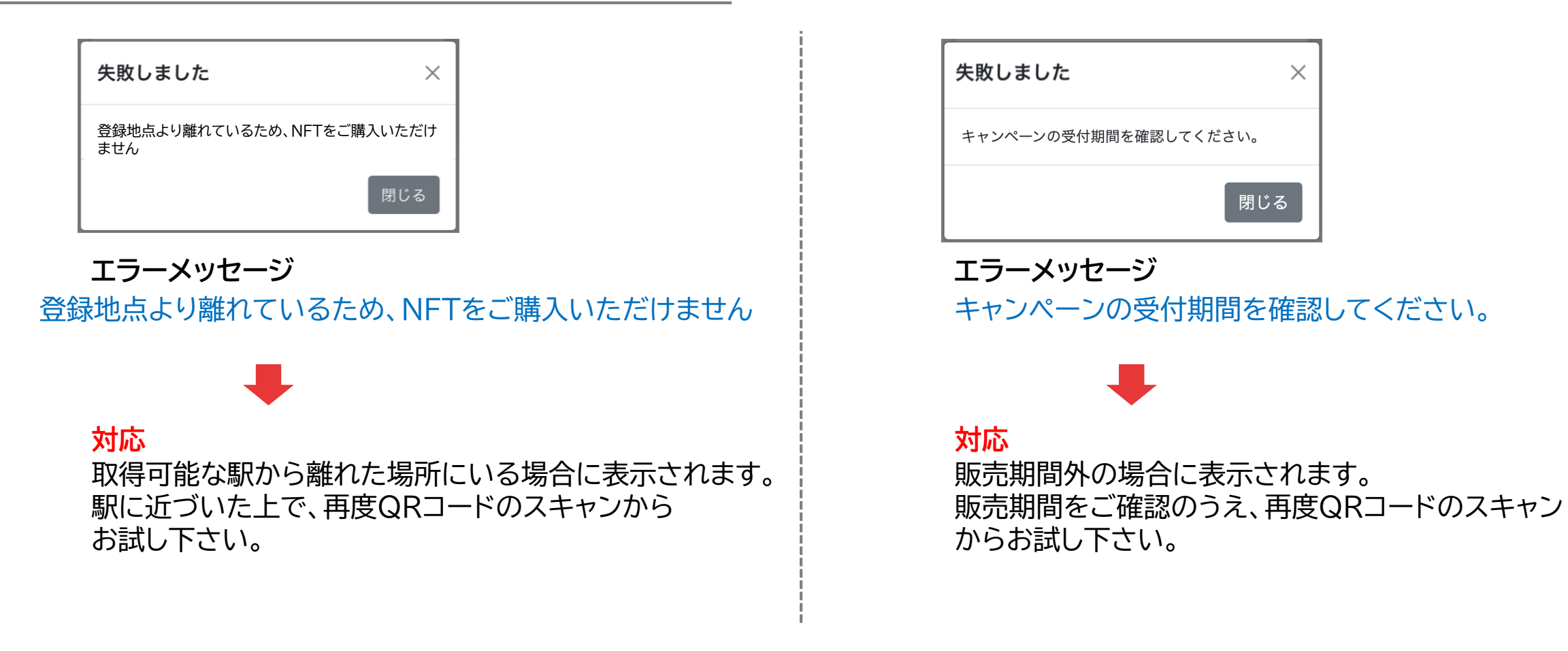

 ※いずれの画面でも「閉じる」ボタンを押すと、JR九州NFTのトップページに 推移します。一度ブラウザーを閉じて、QRコードのスキャンからやり直してください。
 ※環境によりGPSの精度が悪く、正しく位置情報を取得できない場合があります。
 その際は少し移動するか、時間をおいて再度お試しください。

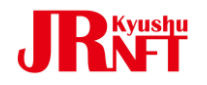

## JR九州NFT

お問い合わせはこちらから

JR九州NFT担当 sales@cryptolab.jp

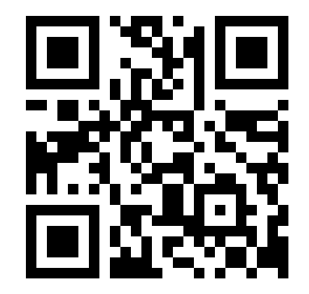

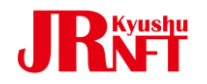

# JR九州NFT ②「イベント<u>配布無料NFT</u>」 お受け取りガイド

2025/1/10版 Ver,1.1

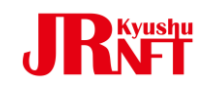

## 【モバイル端末ご利用】 **"Safari" Google Chrome** をご利用ください。

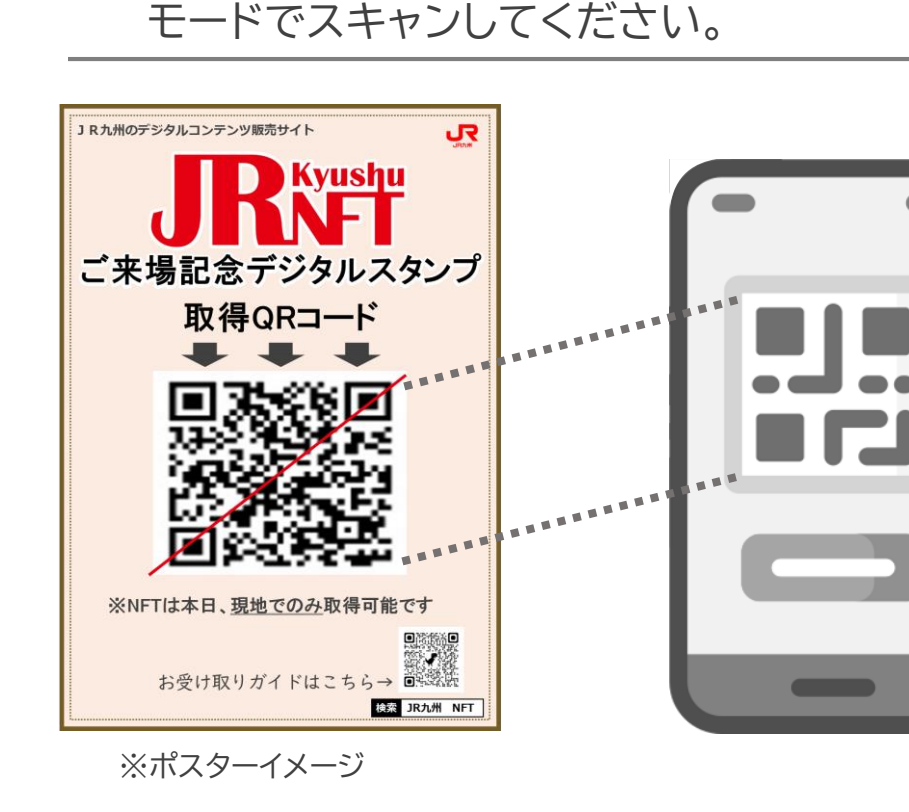

設置されたNFT配付用QRコードを

お持ちのスマートフォンのカメラ

お客さまのスマートフォンにURLが表示されますので、URLを クリックして下さい。

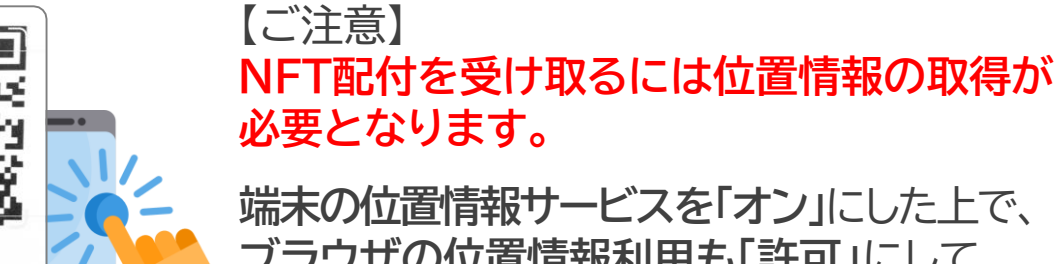

🖪 Chrome で開く

端末の位置情報サービスを「オン」にした上で、 ブラウザの位置情報利用も「許可」にして ご利用ください。

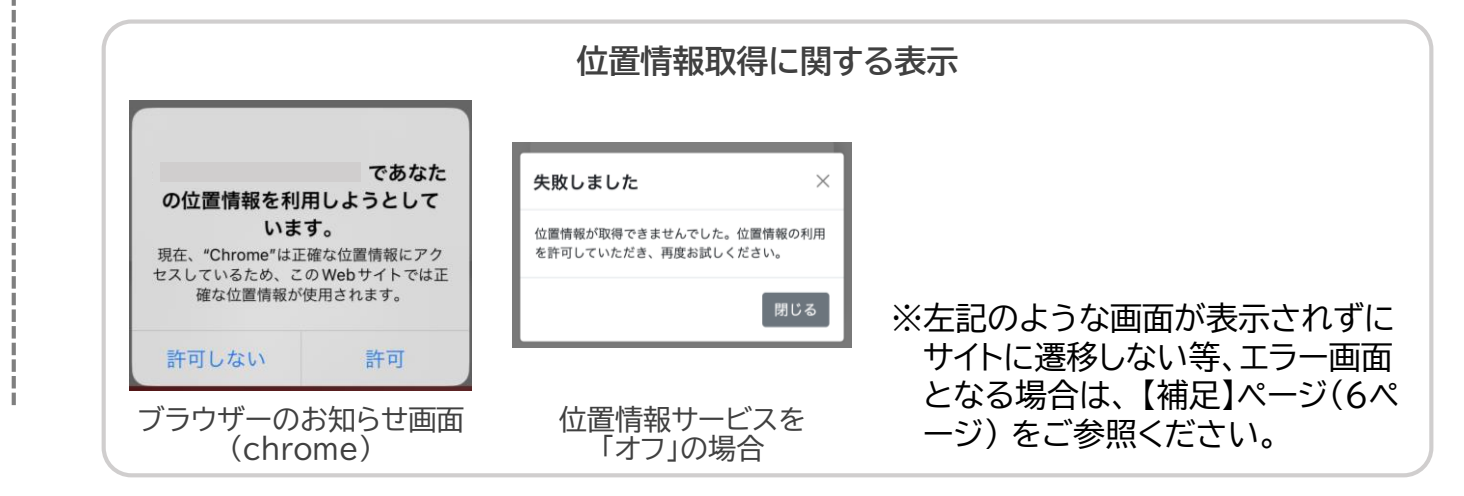

## 

#### 端末の位置情報サービスを「許可」または「オン」にし、 3 画面に表示された中からご希望の受取方法をお選びください。 ※URLアクセス後、以下のウィンドウが表示されます。 「許可」を選択してください ○○駅 サンプル "nft.jrkyushu.co.jp"であなたの 位置情報を利用しようとしてい ます。 2023年06月 2023年09月 現在、Safariは正確な位置情報にアクセス 01日 (木) 30日 (土) しているため、この Web サイトでは正確な 位置情報が使用されます。 00:00 23:59 許可しない 許可 1. JR九州NFTを今から始める方、 初めての方(新規 Metamaskで作成したウォレットを ID・パスワードを お持ちでない方 ※「許可しない」を選択すると、エラー画面が表示され 作成) JR九州NFTのトップページに推移します。 その際は再度QRコードのスキャンからやり直しを 2. 既にJR九州NFTのID・パスワードを ID・パスワードを お願いいたします。 お持ちの方 お持ちの方 キャンペーン受付不可 $\times$ 位置情報が取得できませんでした。位置情報の利用 Metamask/ を許可していただき、再度お試しください。 Scramberry 3. Metamask · scramberry WALLET WALLET で受取希望の方 でご利用の方 閉じる

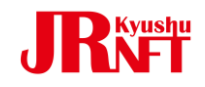

NFT受取方法1: JR九州NFTを今から始める方、 Metamaskで作成したウォレットをお持ちでない方

1.以下の画面が表示されますので、青枠内にメールアドレスを ご入力の上、「送信」をクリックしてください。

※送信ボタン押下後、エラー画面が表示される場合は、 【補足】ページ(6・7ページ)をご参照ください。

- 2. ご入力のメールアドレスに、ID・パスワード等の情報が 届きます。メールをご確認の上、ログインしてください。
- 3. ウォレット内にNFTが届いていることをご確認ください。

※場合により遅れて届くことがございます。その場合は時間を おいてご確認ください。

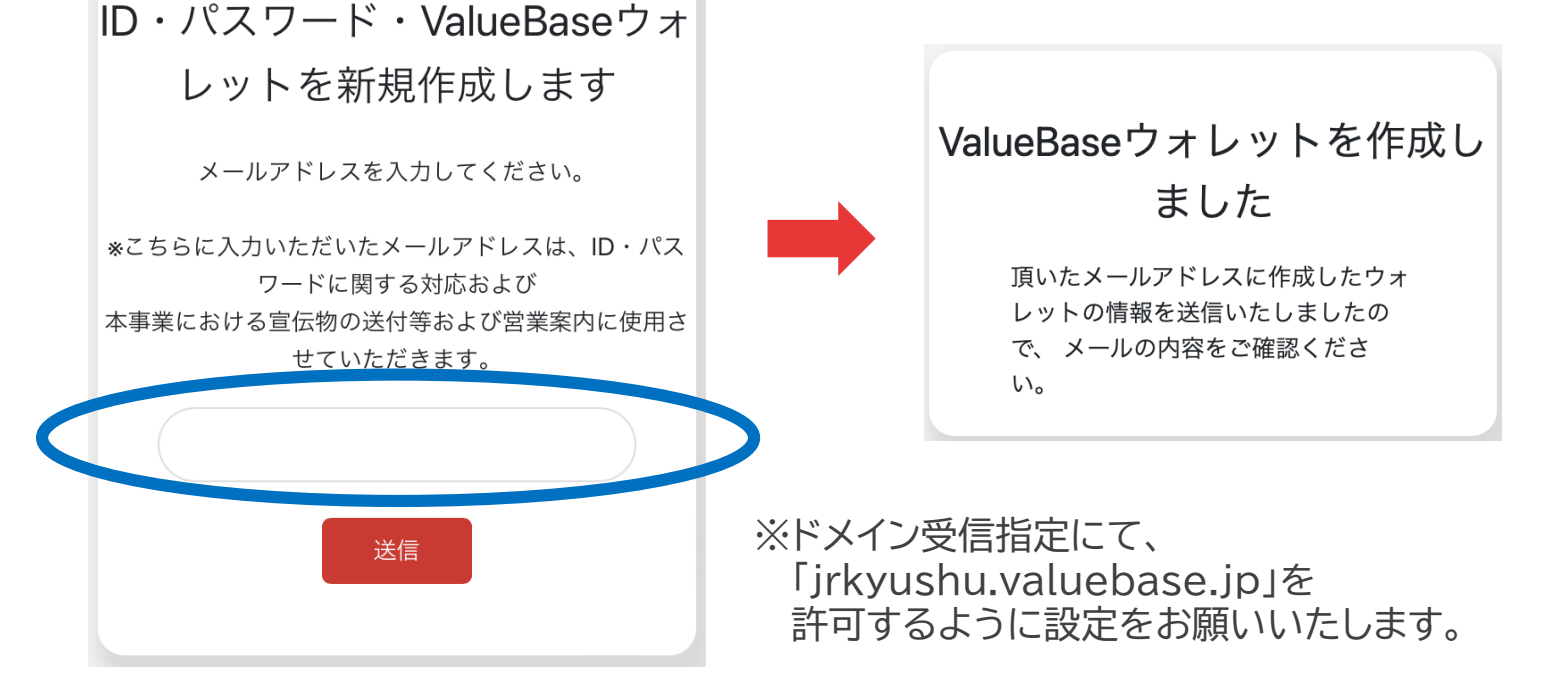

### **4**2 NFT受取方法2: 既にJR九州NFTのID・パスワードをお持ちの方

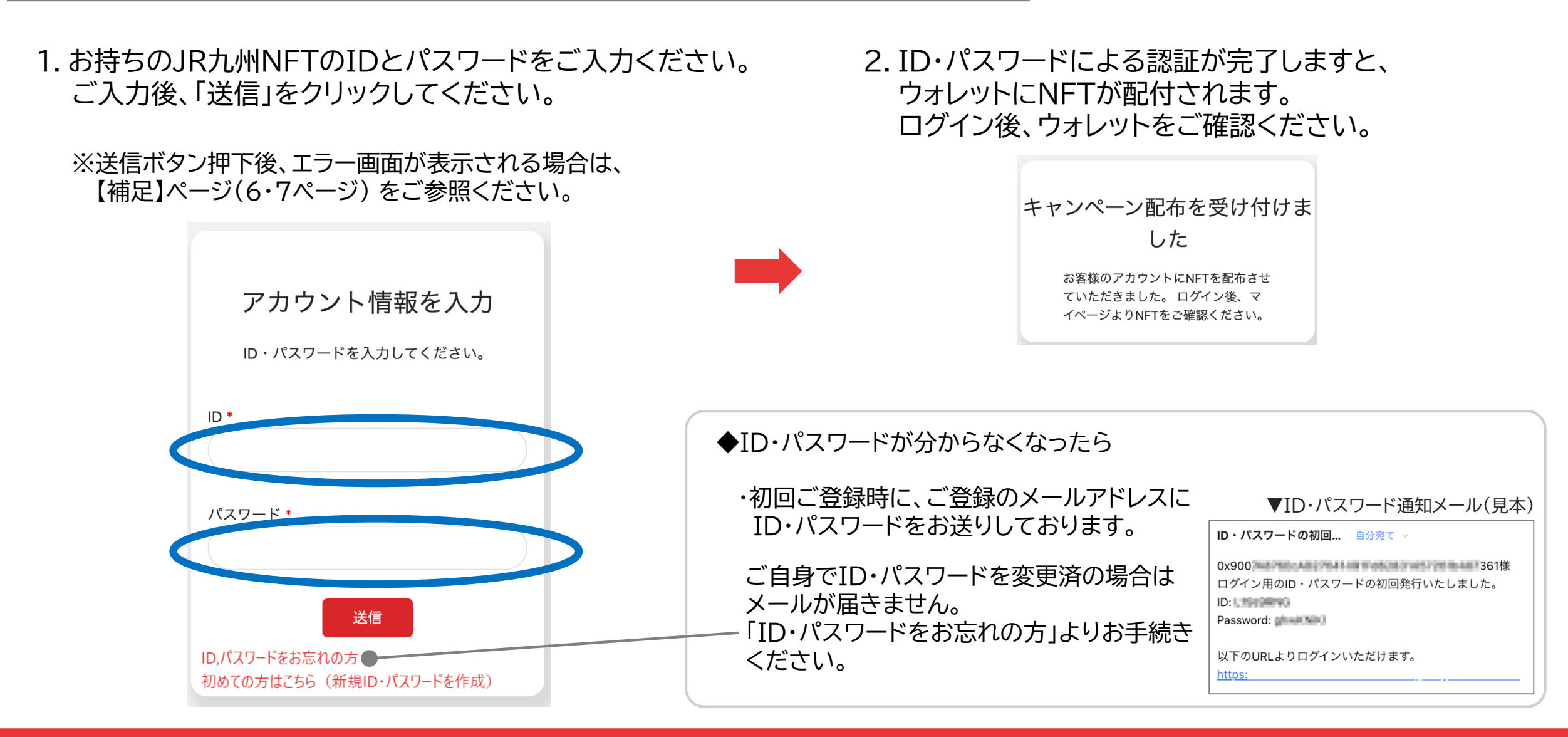

43 NFT受取方法3: Metamask·scramberryWALLETで受取希望の方

 Metamask・scramberryWALLETにて ウォレットアドレスをご確認の上、 青枠内にウォレットアドレスを入力し、「送信」を クリックしてください。 ※ウォレットアドレスは長くて煩雑です。 入力間違いにつながりますので、コピー&ペーストを おすすめいたします。

※送信ボタン押下後、エラー画面が表示される場合は、 【補足】ページ(6・7ページ)をご参照ください。

- 2. ご入力したウォレットに、NFTが届いていることをご確認 ください。
  - ※場合により遅れて届くことがございます。その場合は時間を 空けてご確認ください。

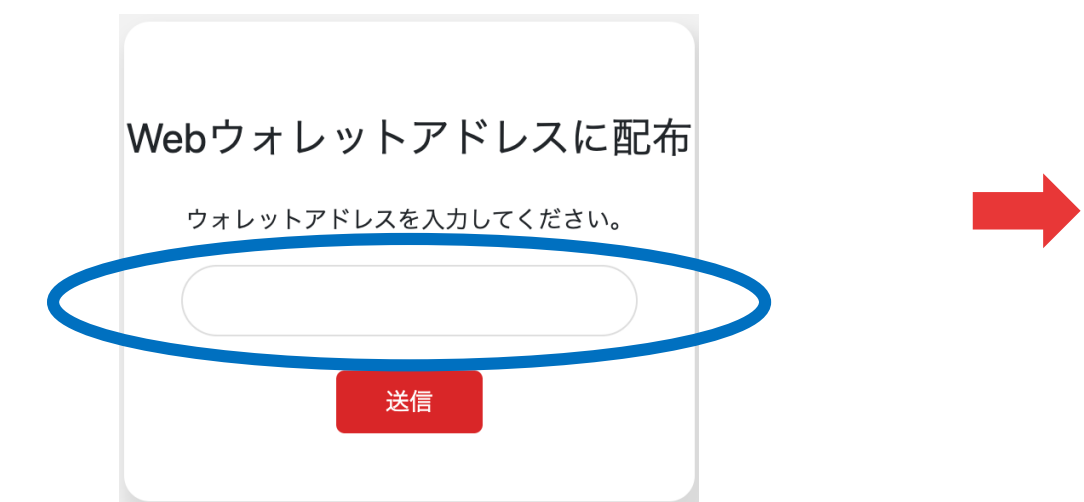

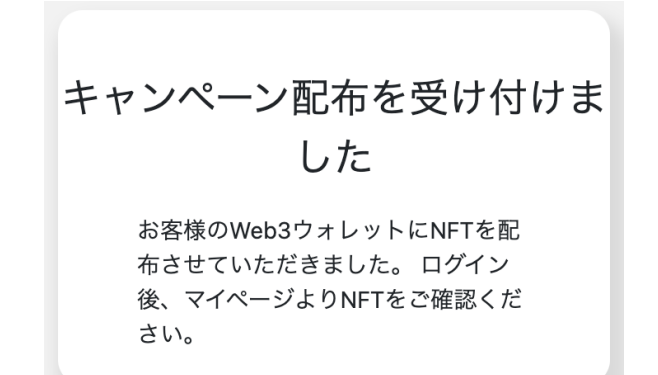

### 【補足】位置情報取得に関する通知が表示されず、エラーになる場合 または、送信ボタン押下後にエラーになる場合

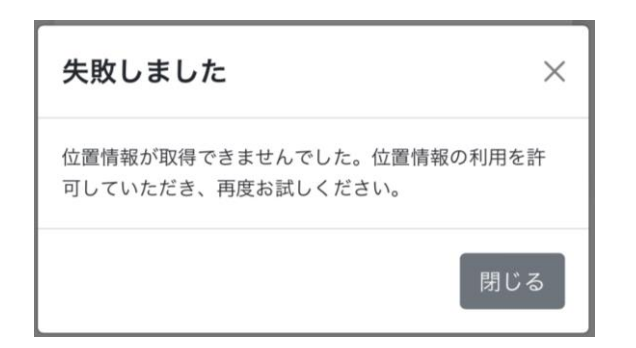

エラーメッセージ 位置情報が取得できませんでした。 位置情報の利用を許可していただき、 再度お試しください。

#### 可能性のある原因

 ①GPSの精度が悪い環境です。
 ②端末のブラウザの位置情報利用を「許可しない」、または、 端末の位置情報サービスがオフになっています。

### 対応①

現在の場所から少し移動するか、時間をおいて再度お試しください。

### 対応②

(A) 端末に表示された位置情報の「許可」をお願いいたします。 (B) 位置情報サービスの設定は以下の点に注意してご確認ください。

#### く 設定 プライバシー Safari-1 4 Q 設定を検索 ★ ユーザー補助 ディスプレイ、操作、音声 オン ✓ 位置情報サービス 位置情報の権限 セキュリティ ⋳ スタート画面、デバイスを探す、アプリのセキュリティ Android-1 O プライバシー 権限、アカウント アクティビティ、個人データ ● 連絡先 Chrome 位置情報 位置情報 ON-7個のアプリに位置情報へのアクセスを許可 0 ( 戻る 位置情報サービス 緊急情報と緊急通報 <sup>緊急 SOS、医療情報、アラー</sup> アプリの使用中のみ許可 ۲ 位置情報を使用 regionPav Safari-2 毎回確認する 最近のアクセス 0 許可しない しなし With BCAgent Shazam <u></u> より。な 位置情報を 使用 Chro およその位置情報にアクセス Safari @ Web Android-2 カメラ Shazam 6

※Androidの画面は端末により異なります。

"nft.jrkyushu.co.jp"であなたの

位置情報を利用しようとしてい ます。

現在、Safariは正確な位置情報にアクセス

しているため、この Web サイトでは正確な

位置情報が使用されます。

許可しない

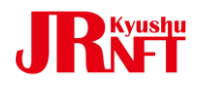

### 【補足】送信ボタン押下後にエラーになる場合

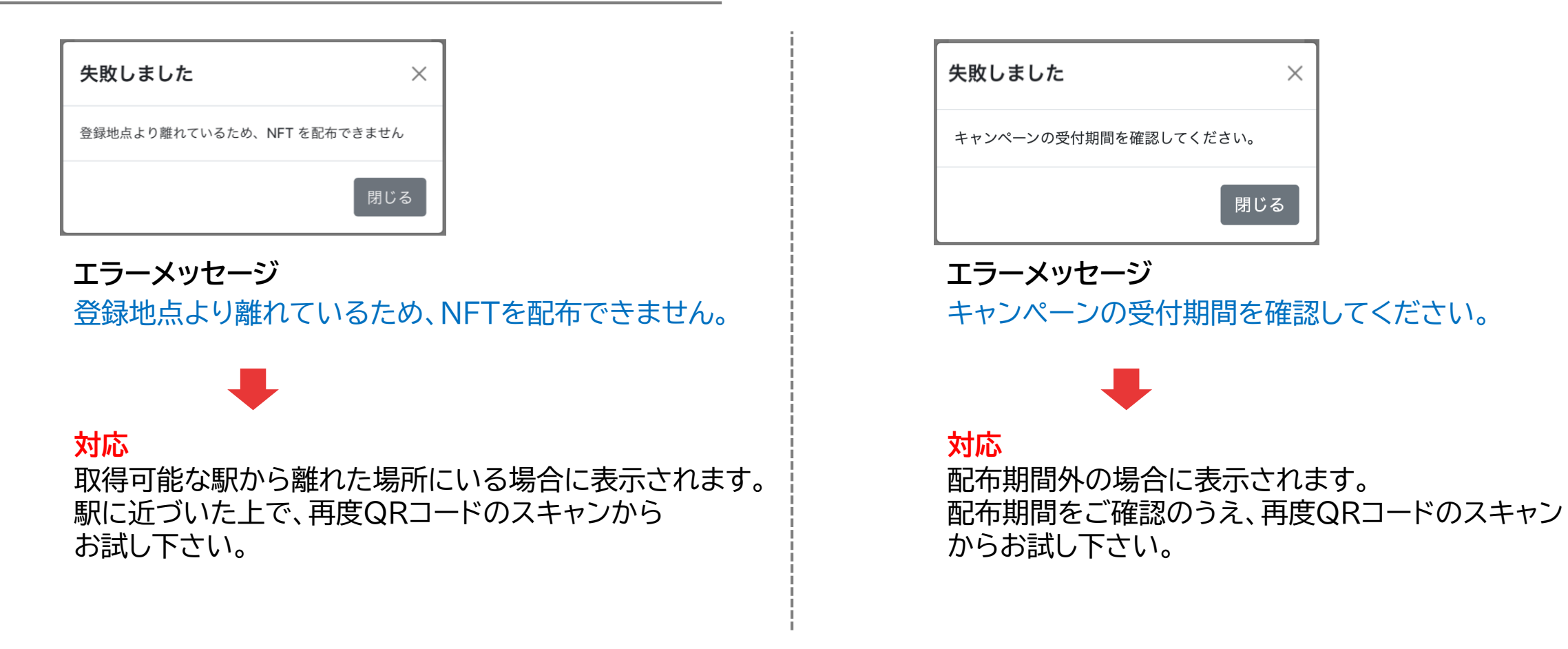

 ※いずれの画面でも「閉じる」ボタンを押すと、JR九州NFTのトップページに 推移します。一度ブラウザーを閉じて、QRコードのスキャンからやり直してください。
 ※環境によりGPSの精度が悪く、正しく位置情報を取得できない場合があります。 その際は少し移動するか、時間をおいて再度お試しください。

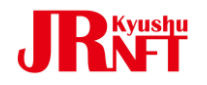

## JR九州NFT

お問い合わせはこちらから

JR九州NFT担当 sales@cryptolab.jp

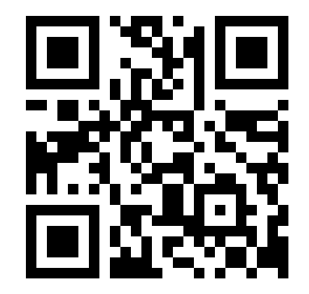